## **Assigning Profile and Sending Welcome Email**

To grant access, you will need to direct to the customer details section of the client requesting access.

It is recommended to use the Search bar located in the upper right of the portal and begin typing the contact name (Jeff). When the correct contact appears, click on the name.

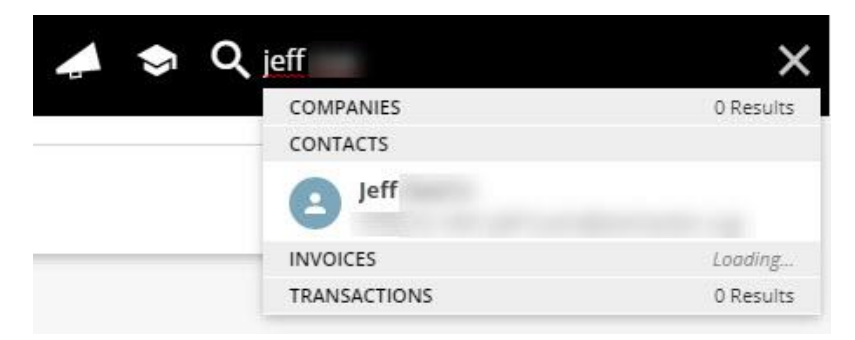

You will be directed to the customer details of the company with that specific contact already pulled to the top of the list. You will need to click in the white of the contacts name to expand the contact information. If a Profile has not been assigned, be sure to assign a profile and save before moving to the next step.

| Jeff              |                          |                  |      |            |
|-------------------|--------------------------|------------------|------|------------|
|                   | Email Address 1<br>Jeff. |                  | :    |            |
| Related Company 1 |                          | Profile<br>Admin |      | <b>,</b> â |
| MAIL EMAIL        | CHANGE PASSWORD          |                  | UNDO | SAVE       |

Once a Profile has been assigned, click Email and select Send Welcome Email to send your client an email that will allow them to reset their password and gain access to the portal.

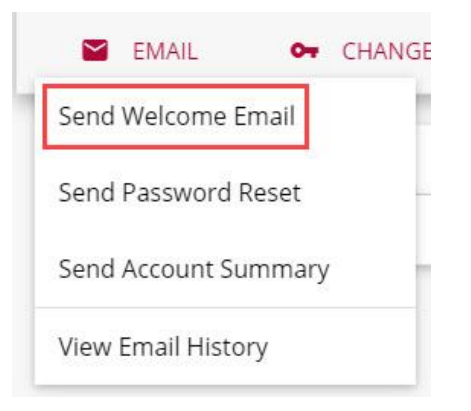